## Installing and using a Hindi Keyboard in Windows 10

 Click on the Language option at the bottom right on the taskbar. (Alternatively you can navigate Settings >> Time & Language >> Language & Region)

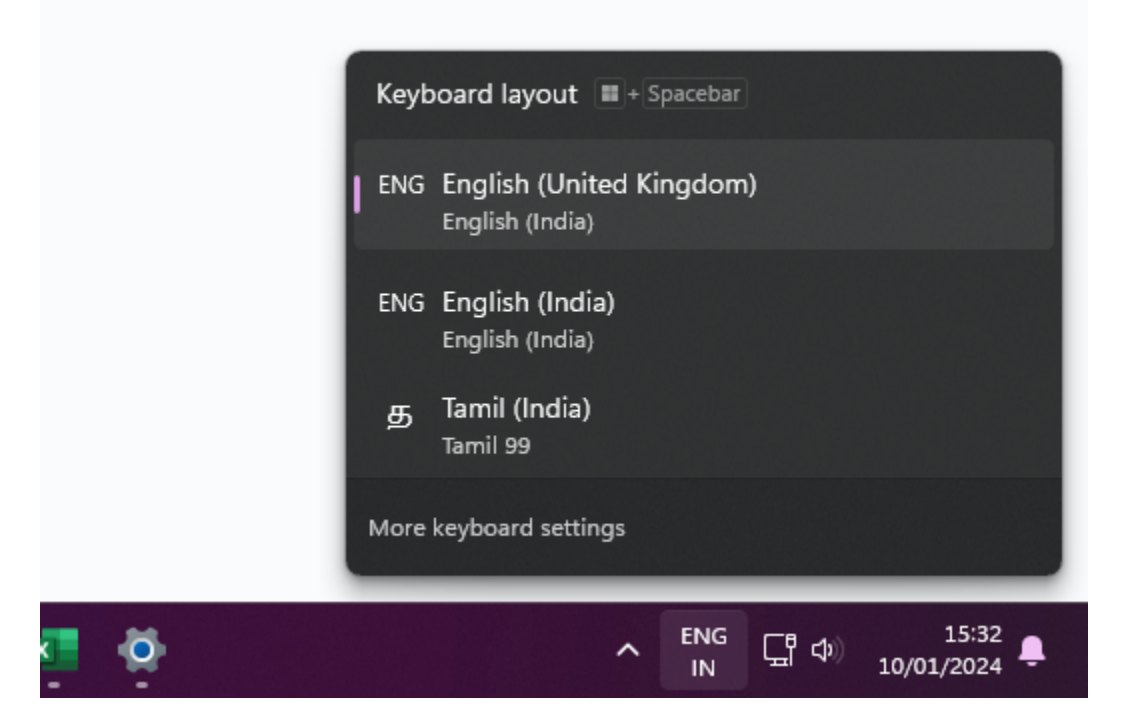

- 2. Click on the button "Add Language" and in the popup.
  - a. type Hindi
  - b. Select the result and click on Next

| Time & language > Language & region |                              |      |   |  |                               |  |
|-------------------------------------|------------------------------|------|---|--|-------------------------------|--|
| Language                            |                              |      |   |  |                               |  |
| Uindo<br>Window                     | Choose a language to install |      |   |  | English (United Kingdom) $~~$ |  |
| Preferred lanc<br>Microsoft Store   | hindi                        |      | × |  | Add a language                |  |
| English<br>Hanguag                  | हिन्दी<br>Hindi              | ₽ \$ | Ľ |  |                               |  |
| te English                          |                              |      |   |  |                               |  |

#### 3. Click on Install

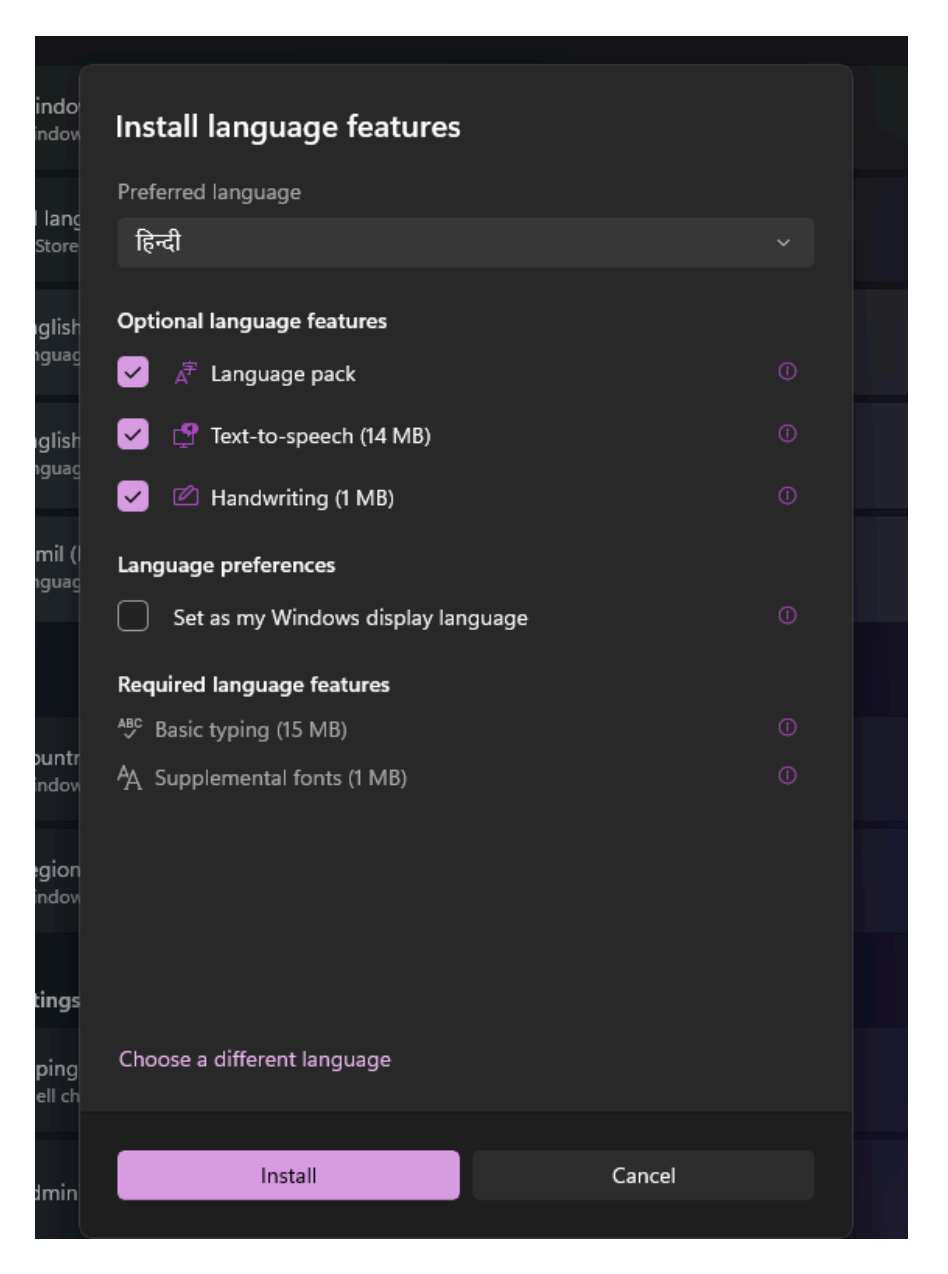

4. It will automatically download and install the Hindi Language Pack on your computer. To make sure, please check whether Hindi has been added to your language list on the same page (see screenshot).

| Time             | e & language > Language & region                                                                          |                              |
|------------------|----------------------------------------------------------------------------------------------------|------------------------------|
| Languag          | e                                                                                                    |                              |
|                  | Windows display language<br>Windows features like Settings and File Explorer will appear in this language | English (United Kingdom) 🛛 🗸 |
| Prefer<br>Micros | red languages<br>oft Store apps will appear in the first supported language in this list                  | Add a language               |
|                  | English (United Kingdom)<br>language pack, text-to-speech, speech recognition, handwriting, basic typing  |                              |
|                  | English (India)<br>language pack, text-to-speech, speech recognition, handwriting, basic typing           |                              |
|                  | Tamil (India)<br>language pack, text-to-speech, basic typing                                              |                              |
|                  | Hindi<br>language pack                                                                                    | v                            |

**5.** Toggle the Language by clicking on the Language Option at the bottom right of the taskbar. (or use the keyboard shortcut Win + Spacebar) And now you can type in Hindi using your keyboard.

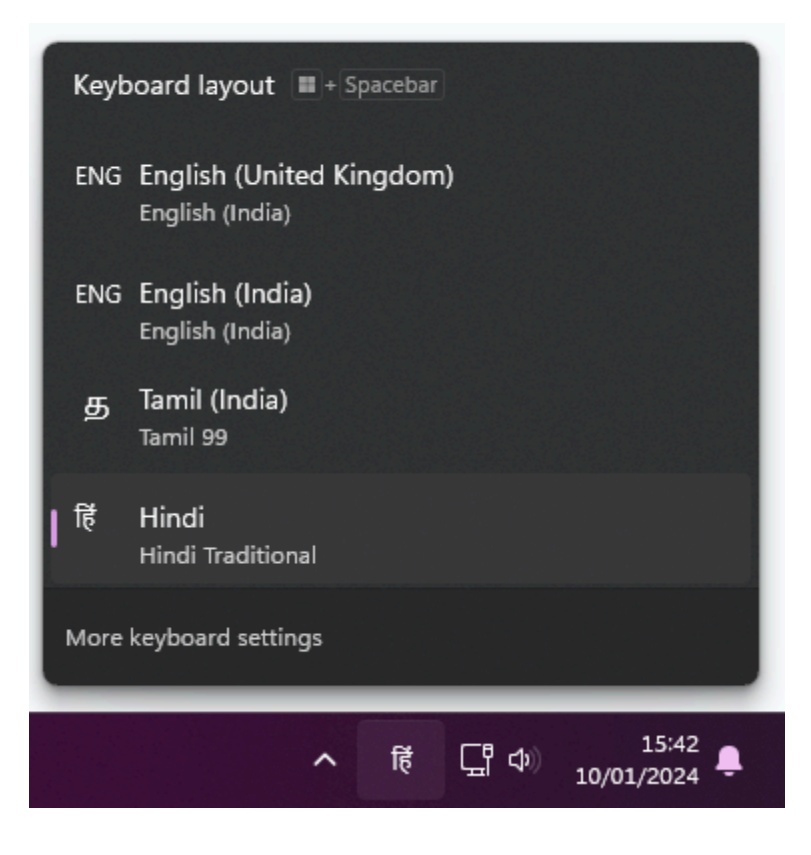

# Installing and using a Hindi Keyboard in Ubuntu

#### Installing Language Support for Hindi:

- 1. Go to Settings ->Region & Language
- 2. Click on Manage Installed Languages

| Language                                             |                            |  |  |  |
|------------------------------------------------------|----------------------------|--|--|--|
| The language used for text in windows and web pages. |                            |  |  |  |
|                                                      |                            |  |  |  |
|                                                      | Manage Installed Languages |  |  |  |

3. In the Language Support panel, Click

Install / Remove Languages...

4. Select the check box for Hindi language and Apply the settings. This will install the language support for the Hindi language. Next, we will set up the Hindi keyboard for typing.

| Installed Languages                                                 |                 |            |
|---------------------------------------------------------------------|-----------------|------------|
| When a language is installed, individual users can cho<br>settings. | oose it in thei | r Language |
| Language                                                            |                 | Installed  |
| Gujarati                                                            |                 |            |
| Hebrew                                                              |                 |            |
| Hindi                                                               |                 |            |
| Hungarian                                                           |                 |            |
| Icelandic                                                           |                 |            |
| Indonesian                                                          |                 |            |
| Interlingua (International Auxiliary Language Associal              | tion)           |            |
| Irish                                                               |                 |            |
| Italian                                                             |                 |            |
| Japanese                                                            |                 |            |
| Kabyle                                                              |                 |            |
| Kannada                                                             |                 |            |
| Kazakh                                                              |                 |            |
| 1 to install                                                        | Cancel          | Apply      |

### Using Hindi Keyboard:

 Go to Settings ->Keyboard. Click the + button in the Input Sources section.

| Q          | Settings         | Ξ | Keyboard                                                                                                    |  | × |
|------------|------------------|---|----------------------------------------------------------------------------------------------------|--|---|
| ₿          | Privacy          |   | Input Sources                                                                                                    |  |   |
| $\bigcirc$ | Online Accounts  |   | Includes keyboard layouts and input methods.                                                                                                    |  |   |
| ~°         | Sharing          |   | ∷ English (US)                                                                                                    |  |   |
| Л          | Sound            |   | +                                                                                                    |  |   |
| ٢          | Power            |   |                                                                                                    |  |   |
| Ş          | Displays         |   | Input Source Switching<br>Input sources can be switched using the Super+Space keyboard shortcut.<br>This can be changed in the keyboard shortcut settings. |  |   |
| 0          | Mouse & Touchpad |   |                                                                                                    |  |   |
|            | Keyboard         |   | Use the same source for all windows                                                                                                    |  |   |
| a          | Printers         |   | Switch input sources individually for each window                                                                                                    |  |   |

- 2. In the Add an Input Source panel, Click more (:) button.
- 3. Type Hindi (or any other language) you want to install in the search box. Click on **Hindi**.
- 4. Select a Hindi (Bolnagari) keyboard layout and press the Add button at the top.
- 5. Now the new keyboard layout will be listed in the Input Sources table. That's it!
- 6. You can change the language by accessing the available keyboards from the top panel.

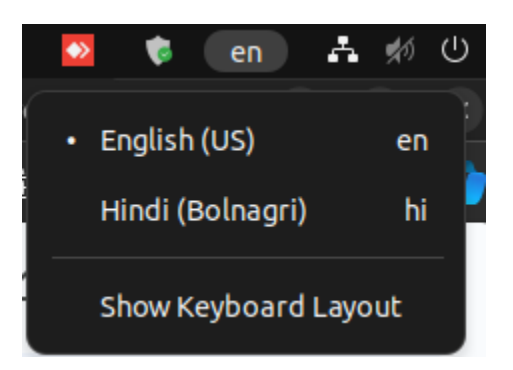

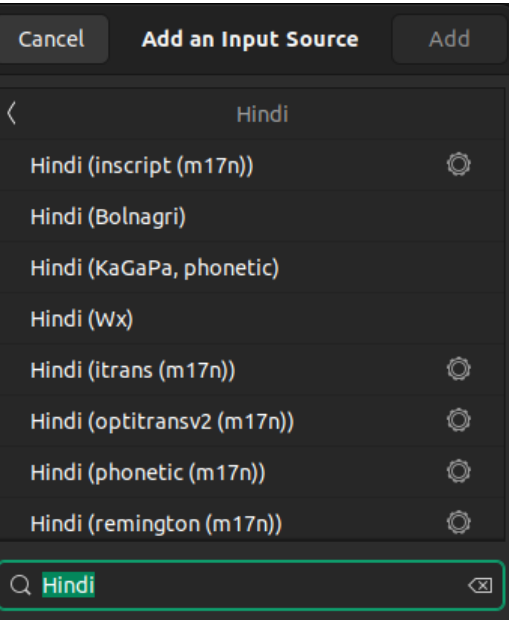

7. You can switch between Hindi/English keyboards with the Windows +Space Bar shortcut.